# Integrazione di SocialMiner con Cisco Unified Presence Server (CUPS) per inviare notifiche di messaggistica immediata per WebChat

# Sommario

Introduzione Prerequisiti Requisiti Componenti usati Premesse Configurazione Verifica Risoluzione dei problemi

#### Introduzione

In questo documento viene descritto come SocialMiner può inviare notifiche di messaggistica istantanea utilizzando il protocollo XMPP (Extensible Messaging and Presence Protocol) a qualsiasi server in grado di elaborare tali notifiche. Questa guida illustra la configurazione utilizzata per la creazione di notifiche di messaggistica immediata a un client Jabber con l'aiuto di CUPS (Cisco Unified Presence Server).

# Prerequisiti

#### Requisiti

Cisco raccomanda la conoscenza dei seguenti argomenti:

- Conoscenza di Contact Center Express (UCCX) e sistema integrato con Cisco SocialMiner per WebChat con Finesse
- Integrazione di Cisco Unified Communications Manager (CUCM) con Cisco Unified Presence (CUPS) per la presenza e la messaggistica istantanea dei client Jabber

#### Componenti usati

Le informazioni fornite in questo documento si basano sulle seguenti versioni software e hardware:

- Cisco Unified Contact Center Express (11.0 o superiore)
- Cisco SocialMiner (11.5 o superiore)
- Cisco Unified Presence Server (11.0 o versione successiva)
- Jabber Client (11.0 o superiore)
- Cisco Unified Communications Manager (versione 11.0 o successiva)

Le informazioni discusse in questo documento fanno riferimento a dispositivi usati in uno specifico ambiente di emulazione. Su tutti i dispositivi menzionati nel documento la configurazione è stata ripristinata ai valori predefiniti. Se la rete è operativa, valutare attentamente eventuali conseguenze derivanti dall'uso dei comandi.

#### Premesse

Molte delle implementazioni di Unified Communications (UC) dispongono di Presence Server nell'ambiente per la connessione tramite Jabber. Un utente Jabber può anche essere un amministratore della società che non deve necessariamente far parte dell'ambiente del Contact Center e desidera ricevere notifiche quando un contatto di chat arriva nel Contact Center. Si tratta di una notifica personalizzata inviata tramite SocialMiner all'utente Jabber corrispondente.

**Nota:** Anche se non è una soluzione completamente testata da Cisco, la configurazione aiuta a creare le notifiche per i client Jabber. Tuttavia, questo documento non prende in considerazione configurazioni personalizzate che potrebbero potenzialmente interrompere il funzionamento della funzionalità dal lato Presenza.

**Nota:** Le versioni elencate nella sezione precedente sono quelle in cui la configurazione ha funzionato correttamente. Questa funzione potrebbe non funzionare nelle versioni precedenti o successive di ciascuno dei prodotti corrispondenti. Anche SocialMiner 11.5 insieme ad altri prodotti UC come CCX sarebbe disponibile provvisoriamente entro luglio 2016.

# Configurazione

La configurazione di WebChat basata su agente con Finesse rimane la stessa. Questa configurazione è valida solo se WebChat con Finesse basato su UCCX funziona con Cisco SocialMiner.

Procedura per configurare le notifiche di messaggistica immediata con il server Presence:

1. Installare e distribuire Cisco Unified Presence Server nell'ambiente in uso. A partire dalla versione 10.x, Presence Server viene aggiunto come nodo di sistema nella pagina Configurazione di Gestione chiamate, come mostrato nell'immagine.

#### -Status

(i) Status: Ready

| Server Type                             | CUCM IM and Presence |  |
|-----------------------------------------|----------------------|--|
| Database Replication                    | Publisher            |  |
| Fully Qualified Domain Name/IP Address* | pod1-cups            |  |
| IM and Presence Domain**                | cisco.com            |  |
| IPv6 Address (for dual IPv4/IPv6)       |                      |  |
| Description                             |                      |  |
|                                         |                      |  |

| Presence Redundancy Group | DefaultCUPSubcluster |
|---------------------------|----------------------|
| Assigned Users            | 2 users              |
| Presence Server Status    |                      |

2. Dopo l'installazione della schermata blu di Presence Server, assicurarsi che tutti i servizi di presenza richiesti siano avviati e attivati, come mostrato nell'immagine.

| IM and     | IM and Presence Services                     |             |                   |                          |                 |  |
|------------|----------------------------------------------|-------------|-------------------|--------------------------|-----------------|--|
|            | Service Name                                 | Status:     | Activation Status | Start Time               | Up Time         |  |
| $\bigcirc$ | Cisco SIP Proxy                              | Started     | Activated         | Fri Feb 26 21:27:38 2016 | 1 days 22:07:33 |  |
| $\bigcirc$ | Cisco Presence Engine                        | Started     | Activated         | Fri Feb 26 21:27:54 2016 | 1 days 22:07:17 |  |
| $\bigcirc$ | Cisco XCP Text Conference Manager            | Started     | Activated         | Sat Feb 27 09:40:37 2016 | 1 days 09:54:34 |  |
| $\bigcirc$ | Cisco XCP Web Connection Manager             | Started     | Activated         | Sat Feb 27 09:40:37 2016 | 1 days 09:54:34 |  |
| $\bigcirc$ | Cisco XCP Connection Manager                 | Started     | Activated         | Sat Feb 27 09:40:37 2016 | 1 days 09:54:34 |  |
| $\bigcirc$ | Cisco XCP SIP Federation Connection Manager  | Started     | Activated         | Sat Feb 27 09:40:37 2016 | 1 days 09:54:34 |  |
| $\bigcirc$ | Cisco XCP XMPP Federation Connection Manager | Not Running | Activated         |                          |                 |  |
| $\bigcirc$ | Cisco XCP File Transfer Manager              | Not Running | Activated         |                          |                 |  |
| $\bigcirc$ | Cisco XCP Message Archiver                   | Not Running | Activated         |                          |                 |  |
| $\bigcirc$ | Cisco XCP Directory Service                  | Not Running | Activated         |                          |                 |  |
| $\bigcirc$ | Cisco XCP Authentication Service             | Started     | Activated         | Sat Feb 27 09:40:37 2016 | 1 days 09:54:34 |  |

Come mostrato nell'immagine, verificare che Servizi di rete disponga del servizio router XCP attivo e in esecuzione:

| IM and     | IM and Presence Services           |         |                          |                 |  |  |
|------------|------------------------------------|---------|--------------------------|-----------------|--|--|
|            | Service Name                       | Status: | Start Time               | Up Time         |  |  |
|            | Cisco Sync Agent                   | Running | Fri Feb 26 20:38:15 2016 | 1 days 22:57:57 |  |  |
| $\bigcirc$ | Cisco Login Datastore              | Running | Fri Feb 26 20:37:57 2016 | 1 days 22:58:15 |  |  |
| $\bigcirc$ | Cisco Route Datastore              | Running | Fri Feb 26 20:37:59 2016 | 1 days 22:58:13 |  |  |
| $\bigcirc$ | Cisco Config Agent                 | Running | Fri Feb 26 20:38:29 2016 | 1 days 22:57:43 |  |  |
| $\bigcirc$ | Cisco OAM Agent                    | Running | Fri Feb 26 20:38:31 2016 | 1 days 22:57:41 |  |  |
| $\bigcirc$ | Cisco Client Profile Agent         | Running | Fri Feb 26 20:38:37 2016 | 1 days 22:57:35 |  |  |
| $\bigcirc$ | Cisco Intercluster Sync Agent      | Running | Fri Feb 26 20:38:18 2016 | 1 days 22:57:54 |  |  |
| $\bigcirc$ | Cisco XCP Config Manager           | Running | Fri Feb 26 20:38:17 2016 | 1 days 22:57:55 |  |  |
| $\bigcirc$ | Cisco XCP Router                   | Running | Sat Feb 27 09:40:37 2016 | 1 days 09:55:35 |  |  |
| $\bigcirc$ | Cisco Server Recovery Manager      | Running | Fri Feb 26 20:38:30 2016 | 1 days 22:57:42 |  |  |
| $\bigcirc$ | Cisco IM and Presence Data Monitor | Running | Fri Feb 26 20:38:16 2016 | 1 days 22:57:56 |  |  |
| $\bigcirc$ | Cisco Presence Datastore           | Running | Fri Feb 26 20:38:24 2016 | 1 days 22:57:48 |  |  |
| $\bigcirc$ | Cisco SIP Registration Datastore   | Running | Fri Feb 26 20:38:25 2016 | 1 days 22:57:47 |  |  |
| $\bigcirc$ | Cisco RCC Device Selection Service | Running | Fri Feb 26 20:38:34 2016 | 1 days 22:57:38 |  |  |

3. Assicurarsi che vi siano utenti sincronizzati con CUPS da Call Manager, come mostrato nell'immagine.

| 2 records found  |                                                                            |               |                        |               |             |           |                           |
|------------------|----------------------------------------------------------------------------|---------------|------------------------|---------------|-------------|-----------|---------------------------|
| User Assignm     | User Assignment (1 - 2 of 2) Rows per Page 50 🗘                            |               |                        |               |             |           |                           |
| Find User Assigr | Find User Assignment where User ID ᅌ begins with ᅌ 🛛 Find Clear Filter 🖶 😑 |               |                        |               |             |           |                           |
| User ID 🔺        | First Name                                                                 | Last Name     | IM Address             | Directory URI | Failed Over | Node      | Presence Redundancy Group |
| jabberuser       |                                                                            | Jabber User   | jabberuser@cisco.com   |               |             | pod1-cups | DefaultCUPSubcluster      |
| socialjabber     |                                                                            | Social Jabber | socialjabber@cisco.com |               |             | pod1-cups | DefaultCUPSubcluster      |

Affinché un utente venga sincronizzato correttamente con Presence, è necessario che in Gestione chiamate siano disponibili le impostazioni seguenti.

**Nota:** Queste schermate mostrano la configurazione di uno degli utenti, l'altro utente è esattamente lo stesso.

La pagina Utente finale garantisce che l'utente sia selezionato per la messaggistica istantanea e la presenza. Inoltre, l'utente deve essere associato al dispositivo CSF, come mostrato nell'immagine.

| - Service Settings        |                                                                                                    |
|---------------------------|----------------------------------------------------------------------------------------------------|
| 🗹 Home Cluster            |                                                                                                    |
| 🗹 Enable User for Unified | d CM IM and Presence (Configure IM and Presence in the associated UC Service Profile)                       |
| Include meeting           | information in presence(Requires Exchange Presence Gateway to be configured on CUCM IM and Presence server) |
| Presence Viewer for       | <u>User</u>                                                                                                 |
| UC Service Profile        | CUPS View Details                                                                                           |

L'utente finale deve inoltre disporre dei seguenti gruppi e ruoli:

| Standard CCM End Users                                            |              |                                  |
|-------------------------------------------------------------------|--------------|----------------------------------|
| Standard CTI Allow Control of All Devices<br>Standard CTI Enabled |              | Add to Access Control Group      |
|                                                                   |              | Remove from Access Control Group |
|                                                                   | View Details |                                  |
| Standard CCM End Users                                            |              |                                  |
| Standard CCMUSER Administration                                   |              |                                  |
| Standard CTI Anow Control of All Devices                          |              |                                  |
|                                                                   | View Details |                                  |

#### - Conference Now Information

Il profilo del servizio UC corrispondente e il servizio UC vengono creati dalla sezione Gestione utente - Impostazioni utente.

| Find and List                                | t UC Services                                                    |                             |                              |                 |  |  |
|----------------------------------------------|------------------------------------------------------------------|-----------------------------|------------------------------|-----------------|--|--|
| Add New                                      | Select All                                                       | Clear All 🙀 Delete Selected |                              |                 |  |  |
| - Status ——                                  |                                                                  |                             |                              |                 |  |  |
| i record                                     | ls found                                                         |                             |                              |                 |  |  |
|                                              |                                                                  |                             |                              |                 |  |  |
| UC Service                                   | UC Service (1 - 1 of 1)                                          |                             |                              |                 |  |  |
| Find UC Servi                                | Find UC Service where Name 📀 begins with 📀 Find Clear Filter 🖶 📼 |                             |                              |                 |  |  |
|                                              | Name 🕈                                                           | UC Service Type             | Product Type                 | Host/IP Address |  |  |
|                                              | CUPS                                                             | IM and Presence             | Unified CM (IM and Presence) | 172.18.85.55    |  |  |
| Add New Select All Clear All Delete Selected |                                                                  |                             |                              |                 |  |  |

| -IM and Presence Profile |               |            |
|--------------------------|---------------|------------|
| Primary                  | CUPS          | \$         |
| Secondary                | <none></none> | \$         |
| Tertiary                 | <none></none> | $\diamond$ |

4. Accedere a Jabber tramite l'account jabberuser. Si noti che la configurazione precedente mostra anche un secondo utente chiamato socialjabber che ha la stessa identica configurazione. Tuttavia, non è necessario accedere a Jabber con questo utente perché SocialMiner richiede un utente per l'autenticazione che invierà notifiche di messaggistica istantanea a tutti gli altri utenti per conto di questo utente.

5. Accedere alla pagina Amministrazione di SocialMiner:

**Passaggio 1.** Configurare il server XMPP in SocialMiner.

| <ul> <li>XMPP Notifications Server</li> </ul> |                  |
|-----------------------------------------------|------------------|
| Enabled                                       | $\checkmark$     |
| Enable Service Lookup                         |                  |
| XMPP Server Host                              | webexconnect.com |
| XMPP Server Port                              | 5222             |
| User Name                                     | @cisco.com       |
| Password                                      | •••••            |
| Cancel Save                                   |                  |

Il nome utente utilizzato è l'utente per conto del quale SocialMiner eseguirà l'autenticazione, stabilirà una connessione XMPP e invierà i messaggi. Può trattarsi di un account di avvio che è possibile attivare sul server IM/Presence o su qualsiasi account individuale normale.

Verificare inoltre che la risoluzione DNS per il server XMPP sia corretta da SocialMiner e che l'host con porta sia raggiungibile da SocialMiner.

Passaggio 2. Creare una notifica di messaggistica immediata in SocialMiner.

| Manage Notification          | ns                                                                                         |   |
|------------------------------|--------------------------------------------------------------------------------------------|---|
| Edit Notification            |                                                                                            | ? |
| * Туре                       | IM 👻                                                                                       | * |
| * Name                       | My IM notification                                                                         |   |
| Description                  | My IM notification                                                                         |   |
| * Campaign                   | My Chat Campaign 👻                                                                         |   |
| * Tags                       | A notification will be sent if the contact has any of these tags                           |   |
|                              | Type a tag, then press Add Add                                                             |   |
|                              | namahesh 🔀                                                                                 |   |
| * Addresses                  | Notifications will be sent to these recipients                                             |   |
|                              | Type an address, then press Add                                                            | E |
|                              | Cisco.com ×                                                                                |   |
|                              | cisco.com ×                                                                                |   |
|                              | cisco.com ×                                                                                |   |
|                              | proint)@cisco.com X                                                                        |   |
| Message                      | Hey, check this out - A new Social<br>Contact: \${SC_SCREEN_URL} has arrived<br>for you !! |   |
| Security and a second second |                                                                                            | + |
| Save Cancel                  |                                                                                            |   |

- 1. Scegliere la campagna di chat CCX nel campo Campagna (nello screenshot è indicato My Chat Campaign as it was take for a standalone Chat session with SocialMiner così è necessario passare a CCX Chat Campaign)
- 2. Nei tag, aggiungi gli stessi tag del feed di chat CCX, quindi i contatti di chat che corrispondono a tali tag verranno selezionati e inviati
- 3. Fornisci un elenco di indirizzi a cui desideri inviare messaggi istantanei ogni volta che passa un contatto di chat
- 4. Nel messaggio è possibile specificare qualsiasi tipo di messaggio. Utilizza la variabile incorporata \${SC\_SCREEN\_URL} che fornirà un collegamento a questo contatto chat

Passaggio 3. Inserire una richiesta di chat e testarla

- 1. Inserisci una richiesta di chat nel feed di chat.
- 2. Se il problema persiste, agli indirizzi elencati nella notifica di messaggistica istantanea creata

nel passaggio 2 dovrebbe essere assegnato un ping con le informazioni di contatto della chat, come mostrato nell'immagine.

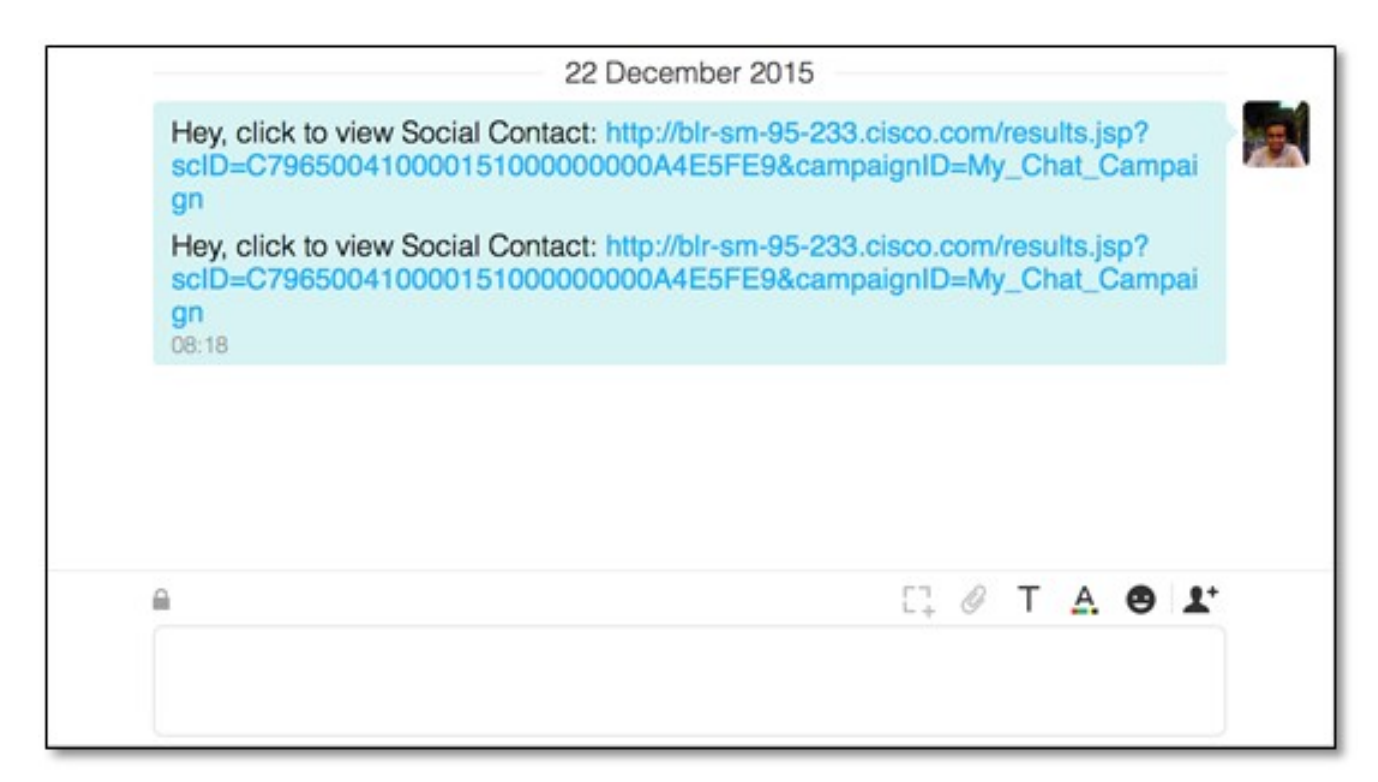

3. Inoltre, è possibile convalidare tutto in SocialMiner controllando lo stato della notifica e lo stato della connessione XMPP, entrambi i quali devono essere verdi con un segno di spunta.

| Server Status         |                                                     |
|-----------------------|-----------------------------------------------------|
| • Datastore 🛛 😒       | • Hardware 🤡                                        |
| • Indexer 🛛 😒         | Mail Notifications                                  |
| • Runtime 🛛 😒         | <ul> <li>XMPP Notifications</li> </ul>              |
| • Eventing and Chat 🤡 | <ul> <li>Connection to CCE Notifications</li> </ul> |

#### Verifica

Attualmente non è disponibile una procedura di verifica per questa configurazione.

# Risoluzione dei problemi

Le informazioni contenute in questa sezione permettono di risolvere i problemi relativi alla configurazione,

Questi log su Cisco SocialMiner devono aiutare a identificare qualsiasi problema con la configurazione sopra descritta:

- Servizio runtime Cisco SocialMiner
- Server Cisco SocialMiner XMPP